Service: Backup & Restore

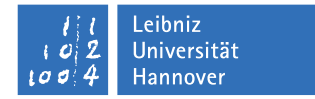

# Bacula: bconsole

Eine Anleitung zum Restore

Nachdem das Paket bacula-client auf einem Server installiert ist, kann man das Programm bconsole verwenden, um Status-Abfragen oder einen Restore durchzuführen. In den folgenden Auflistungen sind alle Befehle in rot markiert, die vom Nutzer eingegeben werden.

## Start unter Linux, Solaris, MacOS, FreeBSD

Man startet das Programm durch Eingabe von bconsole :

```
1 root@testrechner:~# bconsole
2 Connecting to Director bacula-dir.rrzn.uni-hannover.de:9101
3 1000 0K: dir.bacula-dir Version: 5.2.12 (12 September 2012)
4 Enter a period to cancel a command.
5 *
```

Wenn der Befehl nicht im Pfad ist, findet sich das Programm in:

'/opt/bacula/bin/bconsole' (Linux, Solaris, FreeBSD),
'/usr/local/bacula-<version>/bin/bconsole' (MacOS).

#### Start unter Windows

Unter Windows findet man die Konsole unter 'Start  $\rightarrow$  Programme  $\rightarrow$  Bacula  $\rightarrow$  bconsole' (dieser Weg ist zu bevorzugen). Wer über MS-DOS Eingabeaufforderung oder Powershell gehen will: das Programm ist nicht unbedingt im Pfad. Daher wechselt man in das Verzeichnis der Bacula-Installation und startet die bconsole.exe dort:

```
Windows PowerShell
1
    Copyright (C) 2012 Microsoft Corporation. Alle Rechte vorbehalten.
2
3
4
   PS C:\Users\Administrator> cd \
5
    PS C:\> cd '.\Program Files
   PS C:\Program Files> cd .\Bacula
6
    PS C:\Program Files\Bacula> .\bconsole.exe
7
8
    27-May 16:06 bconsole: ERROR TERMINATION at lib/parse_conf.c:918
9
    Config error: Cannot open config file "C:\ProgramData\Bacula/bconsole.conf": No such file or directory
10
11
    PS C:\Program Files\Bacula> .\bconsole.exe -c .\bconsole.conf
    Connecting to Director bacula-dir.rrzn.uni-hannover.de:9101
12
   1000 OK: dir.rrzn.bacula-dir Version: 6.2.3 (06 March 2013)
13
    Enter a period to cancel a command.
14
15
```

Der Befehl '.\bconsole.exe' allein gibt aber noch einen Fehler aus (s.o.). Man muss die Konfigurationsdatei von Hand mitliefern (-c Schalter).

# Erste Schritte

Die Eingabeaufforderung der bconsole ist ein Sternchen (siehe letzte Zeile in obigen Listings). Mit dem Befehl help bekommt man eine Übersicht der Befehle, die bconsole kennt. Wir haben aber durch *Access Control Lists* (ACLs) nur eine Auswahl aller Befehle freigeschaltet:

status, exit, quit, help, restore und cancel.

# Statusabfrage mit bconsole

Um den Status der letzten gelaufenen Sicherungen für den Institutsserver abzufragen, ruft man den Befehl status client auf:

```
1
     * status client
 2
     Automatically selected Client: fd.luis.testrechner
     Connecting to Client fd.luis.testrechner at testrechner.luis.uni-hannover.de:9102
 3
 4
     fd.luis.testrechner Version: 5.0.2 (28 April 2010) i486-pc-linux-gnu debian 6.0.3
 5
 6
     Daemon started 10-Oct-12 10:03, 12 Jobs run since started.
 7
       Heap: heap=2,129,920 smbytes=81,342 max_bytes=485,940 bufs=73 max_bufs=241
 8
       Sizeof: boffset_t=8 size_t=4 debug=0 trace=0
 9
10
     Running Jobs:
     Director connected at: 17-Oct-12 14:00
11
     No Jobs running.
12
13
     ====
14
15 Terminated Jobs:
                                         Bytes Status Finished
      JobId Level Files
                                                                                               Name
16
17

        723
        Incr
        5
        124
        OK
        11-Oct-12
        18:02
        job.luis.testrechner

        739
        Incr
        2
        6
        OK
        12-Oct-12
        18:29
        job.luis.testrechner

        747
        Full
        175
        50.98 G
        OK
        13-Oct-12
        07:23
        job.luis.testrechner

        769
        Incr
        0
        0
        OK
        15-Oct-12
        18:22
        job.luis.testrechner

18
19
20
21
22
      ====
23
```

Danach kehrt bconsole wieder zur Eingabeaufforderung zurück. Man sieht in diesem Beispiel die letzten Sicherungen einer Testmaschine (Terminated Jobs), die unserem Schedule folgt: täglich ein inkrementelles Backup (abends) außer an den Wochenenden. Am Samstag, dem 13.10.2012 lief morgens eine Vollsicherung. Am Sonntag darauf gab es keinen Job (Inkremente laufen nur an Wochentagen) und am Montag, dem 15.10.2012 gab es wieder ein Inkrement, aber offenbar keine Änderungen verglichen mit dem letzten Backup, weshalb bei Bytes und Files jeweils 0 steht.

In Zeile 2 des letzten Listings sieht man, dass der Client mit dem Namen *fd.luis.testrechner* automatisch ausgewählt wurde. Hat man mehr als eine Maschine im Backup, bekommt man hier noch ein Auswahl-Menü, in welchem man eine Maschine auswählen muss. In unserem einfachen Beispiel hier simulieren wir aber ein Institut, das nur einen Fileserver im Backup hat.

## Ein einfaches Restore mit bconsole

Bei Verlust von Dateien oder des Servers, erfolgt die Wiederherstellung mit dem Befehl restore:

```
1
      * restore
 2
      Automatically selected Catalog: catalog.bacula-dir
      Using Catalog "catalog.bacula-dir"
 3
 4
 5
      First you select one or more JobIds that contain files
      to be restored. You will be presented several methods
 6
      of specifying the JobIds. Then you will be allowed to
 7
 8
      select which files from those JobIds are to be restored.
 9
10
      To select the JobIds, you have the following choices:
              1: List last 20 Jobs run
11
12
              2: List Jobs where a given File is saved
13
             3: Enter list of comma separated JobIds to select
             4: Enter SQL list command
14
15
              5: Select the most recent backup for a client
16
             6: Select backup for a client before a specified time
17
              7: Enter a list of files to restore
18
              8: Enter a list of files to restore before a specified time
             9: Find the JobIds of the most recent backup for a client
19
20
            10: Find the JobIds for a backup for a client before a specified time
21
            11: Enter a list of directories to restore for found JobIds
            12: Select full restore to a specified Job date
22
23
           13: Cancel
24
      Select item: (1-13): *
 1
     Select item: (1-13): * 5
 2
      Automatically selected Client: fd.luis.testrechner
 3
       Automatically selected FileSet: fileset.luis.testrechner
                             4
                                                                           | starttime | volumename
 5
      | jobid | level | jobfiles | jobbytes
                                                                                                                                                     1
 6

      +----+
      +---++

      |
      747 | F
      |
      175 | 50,988,686,610 | 2012-10-13 06:18:03 | vol.bacula-sd1.000029 |

      |
      747 | F
      |
      175 | 50,988,686,610 | 2012-10-13 06:18:03 | vol.bacula-sd1.000013 |

      |
      747 | F
      |
      175 | 50,988,686,610 | 2012-10-13 06:18:03 | vol.bacula-sd1.000027 |

      |
      747 | F
      |
      175 | 50,988,686,610 | 2012-10-13 06:18:03 | vol.bacula-sd1.000027 |

      |
      747 | F
      |
      175 | 50,988,686,610 | 2012-10-13 06:18:03 | vol.bacula-sd1.000028 |

      |
      747 | F
      |
      175 | 50,988,686,610 | 2012-10-13 06:18:03 | vol.bacula-sd1.000028 |

      |
      747 | F
      |
      175 | 50,988,686,610 | 2012-10-13 06:18:03 | vol.bacula-sd1.000012 |

      |
      747 | F
      |
      175 | 50,988,686,610 | 2012-10-13 06:18:03 | vol.bacula-sd1.000007 |

      |
      747 | F
      |
      175 | 50,988,686,610 | 2012-10-13 06:18:03 | vol.bacula-sd1.000007 |

      |
      747 | F
      |
      175 | 50,988,686,610 | 2012-10-13 06:18:03 | vol.bacula-sd1.000007 |

      |
      747 | F
      |
      175 | 50,988,686,610 | 2012-10-13 06:18:03 | vol.bacula-sd1.000007 |

      |
      747 | F
      |
      175 | 50,988,686,610 | 2012-10-13 06:18:03 | vol.bacula-sd1.000026 |

      |
      747 | F

 7
 8
 9
10
11
12
13
14 |
            747 | F | 175 | 50,988,686,610 | 2012-10-13 06:18:03 | vol.bacula-sd1.000014 |
747 | F | 175 | 50,988,686,610 | 2012-10-13 06:18:03 | vol.bacula-sd1.000011 |
     15
16
      747 | F
                               175 | 50,988,686,610 | 2012-10-13 06:18:03 | vol.bacula-sd1.000011 |

      |
      747 | F
      |
      175 | 50,988,686,610 | 2012-10-13 06:18:03 | vol.bacula-sd1.000011 |

      |
      747 | F
      |
      175 | 50,988,686,610 | 2012-10-13 06:18:03 | vol.bacula-sd1.000025 |

17
18
      +----+----+-----
                                                                             _+____+
      You have selected the following JobId: 747
19
20
21
      22
      136 files inserted into the tree.
23
24
      You are now entering file selection mode where you add (mark) and
25
      remove (unmark) files to be restored. No files are initially added, unless
      you used the "all" keyword on the command line.
26
27
      Enter "done" to leave this mode.
28
29
      cwd is: /
```

30 \$ \*

Auch hier wurde wieder der Client automatisch ausgewählt (Zeile 2), und auch das FileSet (das ist die Auswahl der Dateien und Verzeichnisse, die gesichert werden) wird automatisch gewählt, weil es nur ein FileSet pro Client gibt. Dieses wird bei Einrichtung des Backup in Absprache mit dem Administrator von uns fest eingetragen.

Da es wie weiter oben gesehen beim letzten inkrementellen Backup keine Änderungen zum vorherigen

Full-Backup (Job ID: 747) gab, ist jenes Backup vom Samstag 13.10.2012 das jüngste Backup, das zur Wiederherstellung von Dateien zur Verfügung steht. Bacula präsentiert in den Zeilen 4 bis 18 eine Tabelle mit allen *Volumes*, in denen die Backup-Daten gespeichert sind und stellt einen Dateibaum zusammen, wie er zum Backup-Zeitpunkt existierte.

Man erhält danach eine neue Form der Eingabeaufforderung in Form eines Dollar-Zeichens mit Sternchen (File Selection Mode). Mit Eingabe eines Punktes (.) kann man jeden Vorgang in Bacula übrigens immer abbrechen, und zur ursprünglichen Eingabeaufforderung (\*) zurückkehren.

Im *File Selection Mode* kann man nun folgende Befehle nutzen, um sich im Dateibaum zurecht zu finden und zu navigieren:

- 1s (list) Verzeichnis/Dateien anzeigen
- cd (change directory) Verzeichnis wechseln (cd ... wechselt ins übergeordnete Verzeichnis)
- mark Verzeichnis/Datei markieren (mark \* markiert alle Dateien in einem Verzeichnis)
- done Auswahl beenden und Restore vorbereiten
- . Selection Modus verlassen (Änderungen gehen verloren)

Hier haben wir z.B. auf unserem Testrechner das home-Verzeichnis für die Nutzer gesichert und wählen einen Ordner im Unterverzeichnis meier aus:

```
1
   cwd is: /
   $ * ls
2
3 home/
   $ * cd home/
4
   cwd is: /home/
5
6 $ * ls
7
   meier/
8
   mueller/
9 $ * cd meier/
10 cwd is: /home/meier/
11
   $ * ls
12 bilder/
13 dokumente/
14
   $ * mark bilder
15 40 files marked.
16 $ *
```

Wenn die Auswahl der wiederherzustellenden Dateien abgeschlossen ist, teilen wir bacula das mit dem Befehl done mit:

Restore nach /tmp/bacula-restores für Linux, C:/Temp/bacula-restores für Windows (Standardeinstellung)

```
$ * mark bilder
 1
    40 files marked.
 2
 3
     $ * done
 4
    Bootstrap records written to /var/lib/bacula/dir.bacula-dir.restore.5.bsr
 5
 6
    The job will require the following
 7
       Volume(s)
                                    Storage(s)
                                                                  SD Device(s)
     _____
                                                                               _____
 8
                                              9
10
         vol.bacula-sd1.000007
                                       sd.bacula-sd1
                                                                      dev.bacula-sd1
         vol.bacula-sd1.000040 sd.bacula-sd1
                                                                   dev.bacula-sd1
11
12
    Volumes marked with "*" are online.
13
14
15
16
     40 files selected to be restored.
17
18
    Automatically selected Job: job.restore.luis.testrechner
19
    Run Restore job
   JobName: job.restore.luis.testrechner
Bootstrap: /var/lib/bacula/dir.bacula-dir.restore.5.bsr
Where: /tmp/bacula-restores
Replace: always
FileSet: fileset.luis.testrechner
20
    JobName:
                        job.restore.luis.testrechner
21
22
23
24
    Backup Client: fd.luis.testrechner
Restore Client: fd.luis.testrechner
25
26
    Storage: sd.bacula-sd1
When: 2012-10-17 16:27:33
27
28
2.5 Catalog:
30 Priority:
31 Plugie
                       catalog.bacula-dir
                       10
    Plugin Options: *None*
32
    OK to run? (yes/mod/no): *
 1
    OK to run? (yes/mod/no): yes
```

Per Statusabfrage (status client) lässt sich prüfen, ob der Restore-Job läuft oder noch gewartet werden muss (weil z.B. erst noch ein Magnetband vom Roboter geholt wird). Wenn der Restore-Job abgeschlossen ist, findet er sich unter Terminated Jobs. Die Dateien sind nun wieder hergestellt.

Bei Windowssystemen ist zu beachten, dass als Pfad-Trennzeichen innerhalb bconsole der Schrägstrich benutzt wird (/) und nicht der umgekehrte Schrägstrich (\) wie sonst unter Windows üblich, also z.B. C:/Eigene Dateien.

<sup>2</sup> Job queued. JobId=795

<sup>3 \*</sup> 

#### Restore zum Ursprungsort

```
1
   $ * mark bilder
    40 files marked.
2
3
    $ * done
   Bootstrap records written to /var/lib/bacula/dir.bacula-dir.restore.5.bsr
4
5
   The job will require the following
6
7
     Volume(s)
                                Storage(s)
                                                          SD Device(s)
8
    _____
9
10
       vol.bacula-sd1.000007
                                  sd.bacula-sd1
                                                             dev.bacula-sd1
11
       vol.bacula-sd1.000040
                                 sd.bacula-sd1
                                                             dev.bacula-sd1
12
   Volumes marked with "*" are online.
13
14
15
16
   40 files selected to be restored.
17
18
    Automatically selected Job: job.restore.luis.testrechner
19 Run Restore job
20 JobName:
                   job.restore.luis.testrechner
                /var/lib/bacula/dir.bacula-dir.restore.5.bsr
/tmp/bacula-restores
21
   Bootstrap:
22
   Where:
               , smp/ba
always
23 Replace:
24
   FileSet:
                    fileset.luis.testrechner
25 Backup Client: fd.luis.testrechner
26 Restore Client: fd.luis.testrechner

        Storage:
        sd.bacula-sd1

        When:
        2012-10-17 16:27:33

27
28 When:
               catalog.bacula-dir
29 Catalog:
30
   Priority:
                    10
   Plugin Options: *None*
31
   OK to run? (yes/mod/no): mod
32
```

Restoreziel mit where angeben. Mit / wird das Originalziel ausgewählt

```
1
    OK to run? (yes/mod/no): mod
 2
    Parameters to modify:
 3
        1: Level
 4
        2: Storage
 5
        3: Job
 6
        4: FileSet
 7
        5: Restore Client
 8
        6: When
 9
        7: Priority
10
       8: Bootstrap
11
        9: Where
12
       10: File Relocation
       11: Replace
13
14
      12: JobId
15
       13: Plugin Options
16 Select parameter to modify (1-13): 9
17
   Please enter the full path prefix for restore (/ for none): /
18
    Run Restore job
                     job.restore.rrzn.wiki
19
   .lobName:
20 Bootstrap:
                   /opt/bacula/working/dir.rrzn.bacula-dir.restore.9.bsr
21
    Where:
                   Always
22 Replace:
                    fileset.rrzn.wiki
23 FileSet:
24 Backup Client: fd.rrzn.wiki25 Restore Client: fd.rrzn.wiki
26 Storage: sd.rrzn.bacula-sd1
27
                    2015-12-09 16:09:08
    When:
28 Catalog:
                     catalog.rrzn.bacula-dir
29 Priority:
                    10
30 Plugin Options: *None*
   OK to run? (yes/mod/no):
31
```

Wie soll mit vorhandenen Dateien verfahren werden (Immer, Wenn neuer, Wenn älter oder Nie überschreiben)

```
1
   OK to run? (yes/mod/no): mod
2
   Parameters to modify:
3
         1: Level
        2: Storage
4
5
        3: Job
6
        4: FileSet
7
        5: Restore Client
8
        6: When
9
        7: Prioritv
10
        8: Bootstrap
        9: Where
11
12
       10: File Relocation
13
        11: Replace
14
       12: JobId
15
       13: Plugin Options
16 Select parameter to modify (1-13): 11
17 Replace:
18
        1: Always
19
         2: IfNewer
        3: IfOlder
20
21
        4: Never
22
   Select replace option (1-4): 4
23 Run Restore job
   JobName:
24
                    job.restore.rrzn.wiki
                 /opt/bacula/working/dir.rrzn.bacula-dir.restore.10.bsr
/tmp/bacula-restores
   Bootstrap:
25
26
   Where:
             /tmp/
Never
27 Replace:
   FileSet: fileset.rrzn.wiki
Backup Client: fd.rrzn.wiki
28 FileSet:
29
30 Restore Client: fd.rrzn.wiki
                sd.rrzn.bacula-sd1
31 Storage:
32
   When:
                     2015-12-09 16:46:59
33 Catalog:
                     catalog.rrzn.bacula-dir
34 Priority:
                     10
    Plugin Options: *None*
35
   OK to run? (yes/mod/no): *
36
    OK to run? (yes/mod/no): yes
1
2
    Job queued. JobId=795
```

Per Statusabfrage (status client) lässt sich prüfen, ob der Restore-Job läuft oder noch gewartet werden muss (weil z.B. erst noch ein Magnetband vom Roboter geholt wird). Wenn der Restore-Job abgeschlossen ist, findet er sich unter Terminated Jobs. Die Dateien sind nun wieder hergestellt.

Bei Windowssystemen ist zu beachten, dass als Pfad-Trennzeichen innerhalb bconsole der Schrägstrich benutzt wird (/) und nicht der umgekehrte Schrägstrich (\) wie sonst unter Windows üblich, also z.B. C:/Eigene Dateien.

<sup>3 \*</sup>